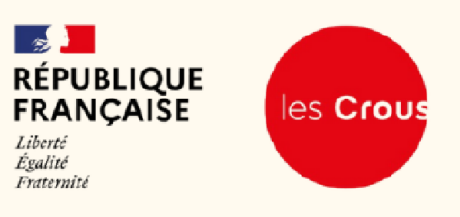

# PROCÉDURE D'UTILISATION DE CROUS AND GO

# ÉTUDIANTS ET PERSONNEL ADMINISTRATIF

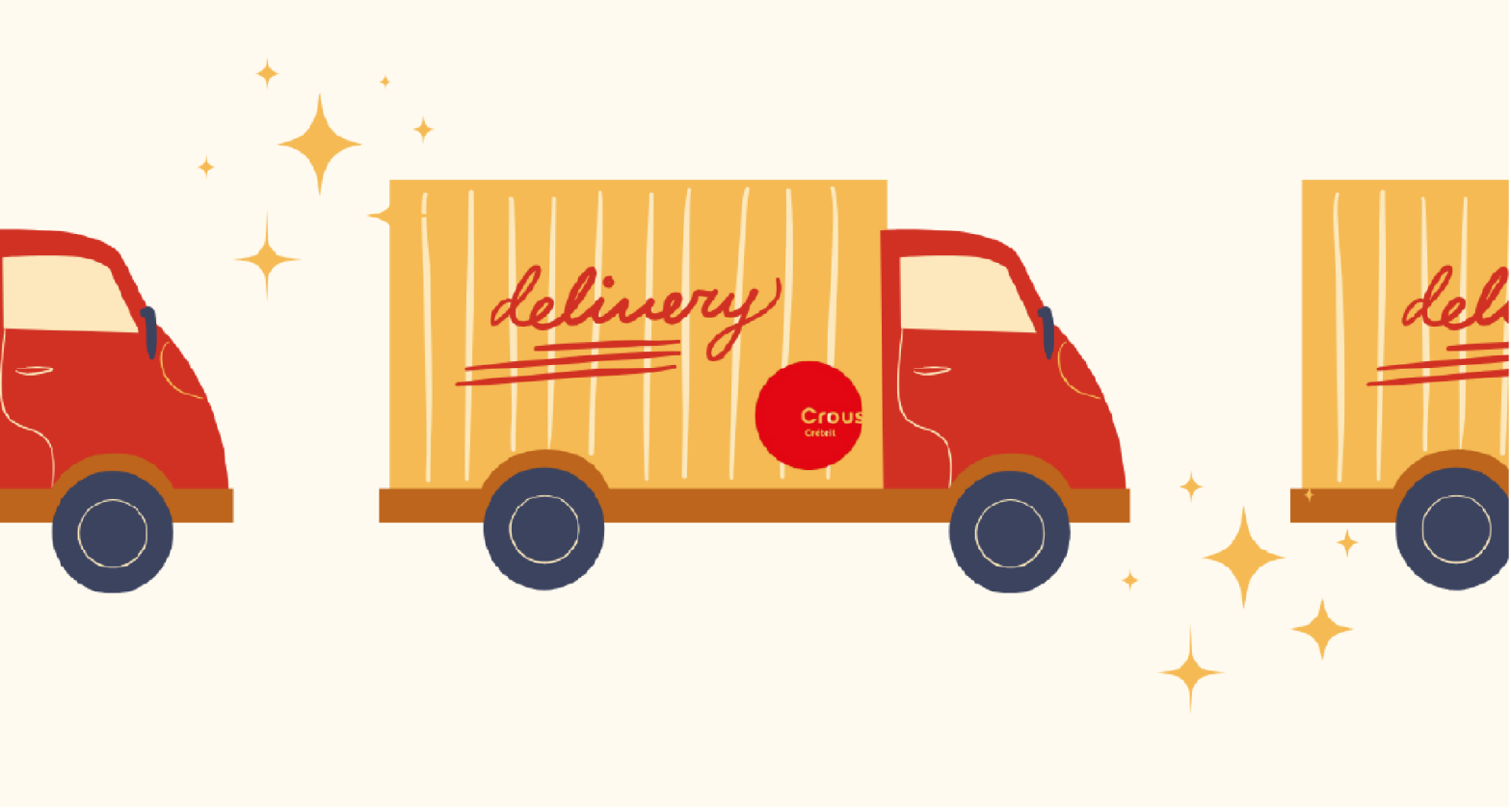

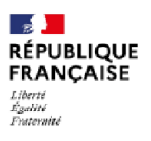

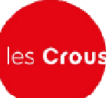

POIL.

## 1. Accéder à Crous and Go

Accédez au site Crous and Go via l'adresse suivante : Crous and Go Créteil.

- Sélectionner le point de retrait en fonction de votre localisation
- Sur la carte interactive, choisissez le lieu de retrait souhaité. Par exemple, pour le site STAPS, sélectionnez : UPEC STAPS 24 Av. Magellan, 94000 Créteil.
- Vous accéderez ensuite à la boutique en ligne

Une fois le point de retrait sélectionné, vous serez redirigé vers la boutique en ligne, gérée par l'équipe la plus proche de votre lieu de commande.

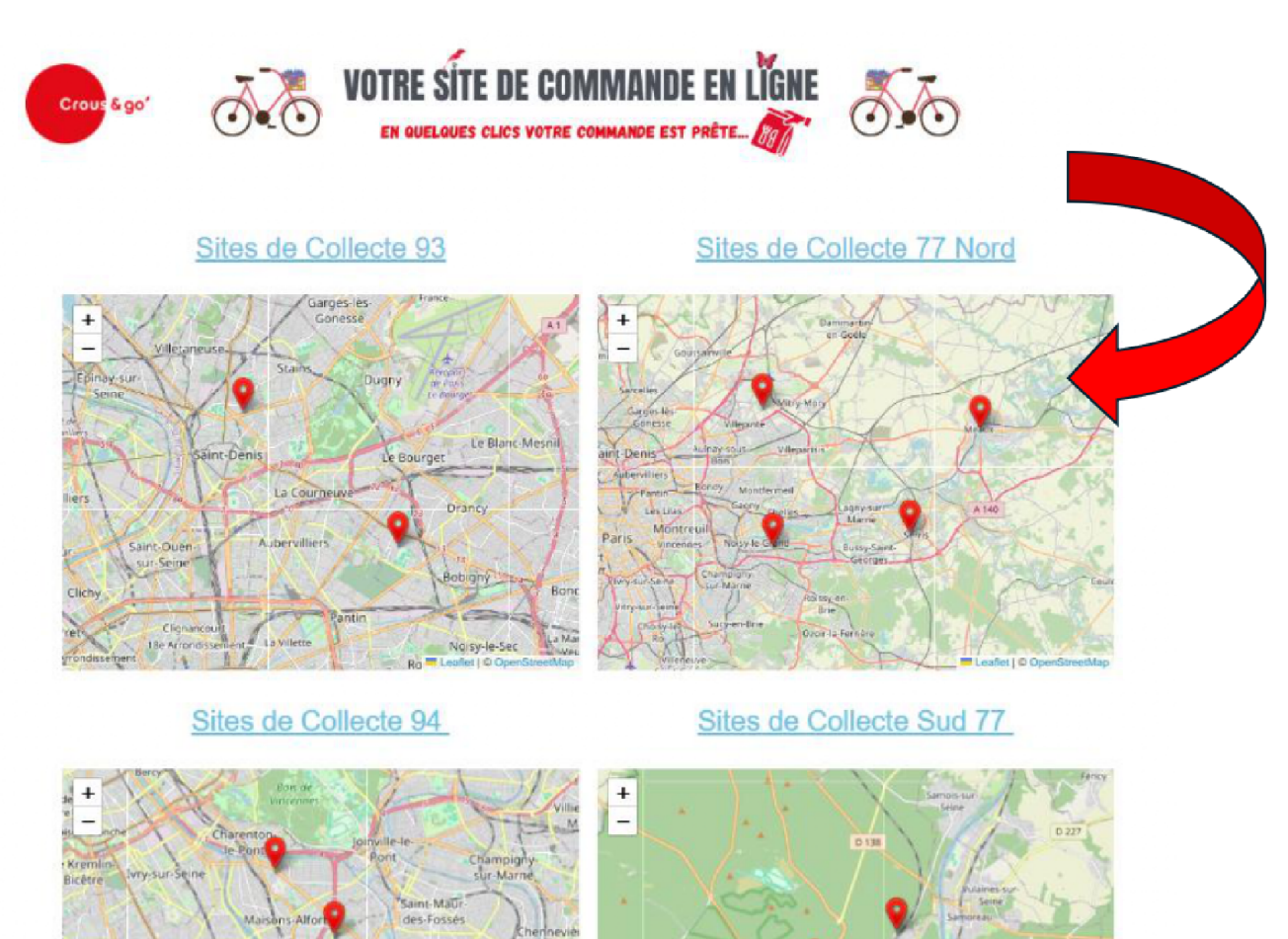

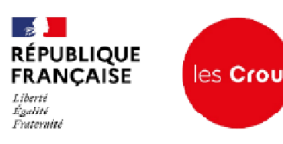

### 2. Création d'un compte ou connexion

#### Etape 1 : Accéder à l'inscription

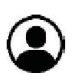

- Cliquez sur l'icône en forme de petit bonhomme située à côté du panier.
- Sélectionnez l'option **"S'enregistrer"** pour commencer le processus de création de compte. Ou l'option **se connecter**, si vous possédez déjà un compte.

**Email :** Utilisez de préférence l'adresse email utilisée pour votre compte sur *"Mes Services Étudiant"*, qui est également associée à votre compte Izly.

(Voir capture d'écran ci-dessous)

| Crous & go'               | OTRE SITE DE COMMANDE EN LIGNE                                                              |
|---------------------------|---------------------------------------------------------------------------------------------|
| Sous réser                | ve de la disponibilité des produits. Couverts non fournis                                   |
| lon compte<br>e connecter | S'inscrire                                                                                  |
| Identifiant ou e-mail *   | Adresse e-mail •                                                                            |
| Mot de passe •            | Un lien permettant de définir un nouveau mot de passe sera envoyé à votr<br>adresse e-mail. |
| Se souvenir de moi        | S'inscrire                                                                                  |
| Se connecter              |                                                                                             |

#### Étape 2 : Confirmation de la création de compte

- Vous recevrez un email de confirmation contenant un lien pour réinitialiser votre mot de passe.
- Cliquez sur ce lien afin de définir un mot de passe sécurisé pour votre compte.

En cas de besoin, vous pourrez réinitialiser votre mot de passe ultérieurement en cliquant sur **"Mot de passe perdu".** 

**Email de confirmation non reçu :** Pensez à vérifier vos courriers indésirables ou spams.

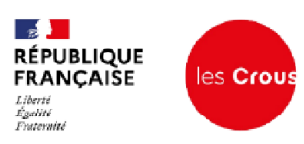

#### Étape 3 : Compléter votre profil utilisateur

Une fois connecté, accédez à votre compte et complétez les informations suivantes :

- Données personnelles : nécessaires pour vous identifier lors de la récupération de vos commandes ou pour vous contacter en cas de besoin.
- Zone de récupération préférée : cela évitera d'avoir à la sélectionner à chaque commande et réduira les risques d'erreurs de livraison.

(Voir capture d'écran ci-dessous)

| EN OUERE SITE DE COMMANDE EN LIGNE                                                       |
|------------------------------------------------------------------------------------------|
|                                                                                          |
| Prénam • Nam •                                                                           |
| 63                                                                                       |
| Nom affiché *                                                                            |
| NORCOSCORCOSCONT                                                                         |
| indique comment valre nom apparaître dans la section relative au comple et dans les avas |
| Nicholastic@icel.com/                                                                    |
|                                                                                          |
| Chargement de mot de passe                                                               |
| Wol de proce actuel (laisser vide pour le conserver)                                     |
|                                                                                          |
| Nouveau mot de passe (laisser vide pour conserver l'actuel)                              |
|                                                                                          |
| Contratier le naniversi mos de passe                                                     |
|                                                                                          |
| Zone de recuperation sevence<br>Aucune zone de récupération sélectionner                 |
|                                                                                          |
|                                                                                          |

#### Étape 4 : Connexion à Izly

Pour bénéficier des tarifs étudiants (Tarif social à 3,30 € ou le tarif très social à 1 € pour les étudiants :

| 1. | Cliquez sur "Se co      | nnecter à IZLY".                                                                    |
|----|-------------------------|-------------------------------------------------------------------------------------|
|    | Crew Lyn'               | VOTRE SITE DE COMMANDE IN LIGNE                                                     |
|    | Mon compte              |                                                                                     |
|    | Tableau de bord         | Connection & http:                                                                  |
|    | Connexion à loy         | Se unverter à KQ                                                                    |
|    | Commandes               | •                                                                                   |
|    | Gift Cards              |                                                                                     |
|    | Telechargements         |                                                                                     |
|    | Advenues                |                                                                                     |
|    | Détails du compte       |                                                                                     |
|    | Se deconnecter          |                                                                                     |
|    |                         |                                                                                     |
|    |                         | Croux & Ger                                                                         |
|    | RÉPUBLIQUE<br>FRANÇAISE | Couse de Collegi<br>Couse<br>94000 Créteril<br>94000 Créteril                       |
|    |                         | Giù et CEV   Crédits & Mentions Vigales   Données personnettes / Cabilies   Contact |

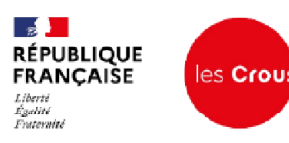

2. Vous serez ensuite redirigé vers le site Izly :

#### Saisissez vos identifiants et mot de passe reçus lors de votre inscription à "**Mes** Services Étudiant"

(Un email vous a été envoyé à ce sujet pendant l'été).

| A and | izly                                                                                                    | * |
|-------|----------------------------------------------------------------------------------------------------|---|
| A.    | Connectez-vous à votre<br>compte izig<br>Pour pour regenerate anna servicere compte<br>pour pour regenerate alle destaure de vote hui de<br>pour trais | 7 |
|       | Mot de passe :                                                                                                    |   |
|       | Si Mot de passe sudité *                                                                                                    |   |

- 3. Après authentification, vous serez automatiquement redirigé vers le site <u>Crous And</u> <u>Go.</u>
- 4. Vérifiez que votre compte est bien connecté à Izly.

| Croy: 6 90'             | VOTRE SITE DE COMMANDE EN LIGNE<br>En quelques clucs votre commande est prête.  | Barlet/6  |
|-------------------------|---------------------------------------------------------------------------------|-----------|
|                         | ALE COUNTRY FROM TOURING                                                        |           |
| Non compte              | Vous êtes déjà identitité à iziy.                                               |           |
| Connexion à Izly        |                                                                                 |           |
| Commandes               |                                                                                 |           |
| Gift Cards              |                                                                                 |           |
| Téléchargements         |                                                                                 |           |
| Adresses                |                                                                                 |           |
| Détails du compte       |                                                                                 |           |
| Se déconnecter          |                                                                                 |           |
| RÉPUBLIQUE<br>FRANÇAISE | Crous & Go'<br>Grous de Crètel<br>64/70 av du général de Gaulle<br>94000 Crétel | 8 ¥ 8 8 5 |
|                         |                                                                                 |           |
|                         | CGU et CGV   Crédits & Mentions légales   Données personnelles / Cookles        | Contact   |

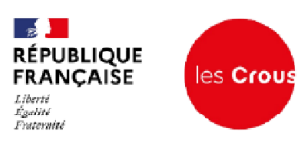

#### Étape 5 : Passer une commande

- Cliquer sur le choix du Menu et sélectionner l'option souhaitée

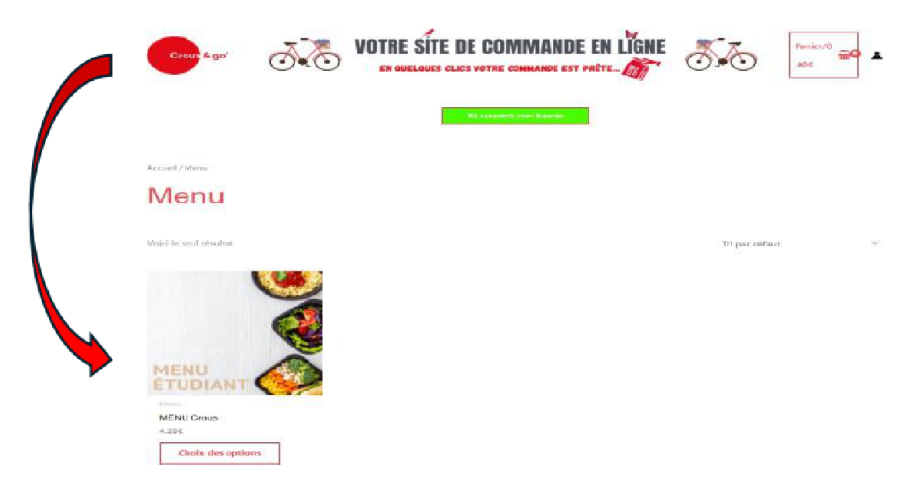

- Choisir le plat principal et les différentes options

| Sicus réserve | de la disponibilité des | produits. Couverts no                                   | n fournis          |    |
|---------------|-------------------------|---------------------------------------------------------|--------------------|----|
| K             |                         | Accuel / Site 77 Sud / MEA<br>Site 77 Sud<br>MENU Crous | (U Cireal :        |    |
|               |                         | 8.25€                                                   |                    |    |
|               | 1371                    | Choix 1                                                 |                    |    |
|               | <b>E D</b>              | Petabox Carbonara                                       |                    |    |
|               |                         | Escuit ou moment                                        |                    |    |
|               |                         | Choix 5                                                 |                    |    |
|               | ~                       | Fruit du moment                                         |                    | ¥. |
|               |                         |                                                         |                    |    |
| ENU           |                         | Zone de récupération                                    | IEP Fentalhebiebu  | ~  |
| UDIANT        | 1                       | lour de récupération                                    | 26/02/2025         |    |
|               |                         | Heure de récupération                                   | 1250-15:00         | ×  |
|               |                         | Ajouter au panier                                       |                    |    |
|               |                         | USS_M8C-1-4-1-1 Code                                    | goria : See 77 Sud |    |

- Sélectionner le point de récupération, le jour et l'heure souhaitée.

Commandez avant 5h00 du matin pour une livraison le jour même.

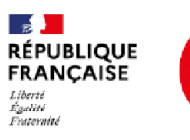

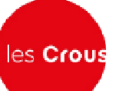

#### Étape 6 : Effectuer le paiement

Cliquez sur "Valider la commande".

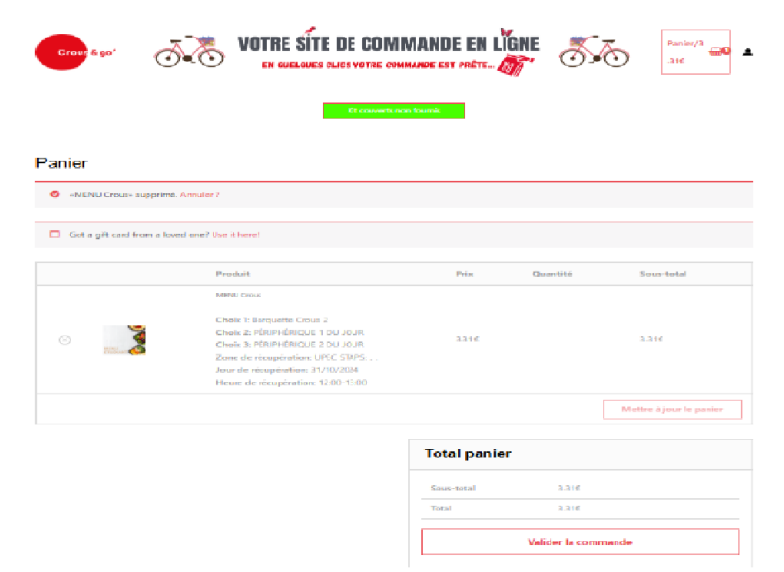

Pour le premier achat, remplissez les informations de facturation. Elles seront mémorisées pour les prochaines commandes.

| Alidation Comman                   |                                          | ANDE EN LÌGNE 🚿                                              | Punice/3<br>31E                                                                                                    |
|------------------------------------|------------------------------------------|--------------------------------------------------------------|----------------------------------------------------------------------------------------------------|
| Got a gift card from a loved       | ene? Live it herei                       |                                                              |                                                                                                    |
| bend & factor and                  |                                          | andre summande                                               |                                                                                                    |
| Pránsm *                           | Polyanes #                               | Proveduality                                                 | Seize-total                                                                                                    |
| STEVE                              | PLIESON                                  |                                                              |                                                                                                    |
| Nom die Fentreprise (facultatif)   |                                          | Chesie 1: Barry<br>2                                         | uatta Creun                                                                                                    |
| CROUS                              |                                          | Chenie 2: PDR                                                | Pradata n                                                                                                    |
| Partyre Perdeplanes                |                                          | Cheix 3/ POII                                                | Pridacous a                                                                                                    |
| France                             |                                          | NUMBER COMMENT                                               | 3.316                                                                                                    |
| Numbro at nem de rue *             |                                          | Zone de réce<br>DC CTAPE                                     | penation: UP                                                                                                    |
| 68/70 AV DU GENERAL DE GAUL        |                                          | Jour de récu                                                 | advattions: 317                                                                                                    |
|                                    |                                          | 10/2024<br>Henre de ore                                      | upitation: 1                                                                                                    |
| Bâtiment, appartement, lot, etc. ( | (acultatif)                              | 2.00 13.00                                                   | And the second distance                                                                                                    |
| Crede prestat *                    |                                          | Secure Australi                                              | 3.316                                                                                                    |
| 94000                              |                                          |                                                              |                                                                                                    |
| Ville *                            |                                          | Tustai                                                       | 3.316                                                                                                    |
| GRETER                             |                                          |                                                              |                                                                                                    |
| Pálápítearea *                     |                                          | Contailing DELY                                              |                                                                                                    |
| +33675071545                       |                                          |                                                              |                                                                                                    |
| E-mall *                           |                                          | the painerment and in correspond                             | implic lle silcurisi                                                                                                    |
| steve.plisson@creas-cretelt.fr     |                                          | These descents on the second day is                          | and the second second se |
| frankins mylänskäns                |                                          | traitement de votre corrina<br>cours de votre visite du site | ide, som sommingation av<br>web, et pour d'autres mission.                                                                                                    |
| Notes de commande (SendialII?)     |                                          | controlle claric realize petitique                           | CONTRACTOR CONTRACTOR                                                                                                    |
| Commentaires concernant votre      | commanute, ex. : consignes de livraison. | I stat he et j'accepte he com                                | dittana gandratas *                                                                                                    |
|                                    |                                          |                                                              |                                                                                                    |

- Cochez la case pour accepter les conditions générales, puis cliquez sur "Commander".

Si le solde Izly est insuffisant, rechargez votre compte avant de finaliser la commande.

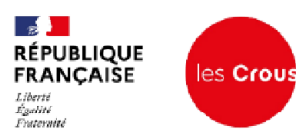

#### Étape 7 : Effectuer le paiement

- Les commandes sont livrées directement à l'emplacement prédéfini par votre établissement.

Avant de partir, vérifiez votre commande et signez le bon d'émargement.

Si votre commande n'apparaît pas ou si un problème survient, contactez le référent Crous and Go. Les coordonnées sont disponibles auprès de votre établissement.

#### Note pour le personnel administratif

La procédure est identique pour le personnel administratif. Les tarifs appliqués dépendent des accords établis dans la convention de restauration en vigueur.